| В заявке нам указан ір адрес 192.168.0.135,                                                                                                    | En la solicitud tenemos especificada la dirección IP                                                                                                    |
|----------------------------------------------------------------------------------------------------|----------------------------------------------------------------------------------------------------|
| маска 0, шлюз 0.1, dns если не указан в заявке,                                                                                                    | 192.168.0.135, máscara 0, puerta de enlace 0.1,                                                                                                    |
| то оставляем такой же, какой и был.                                                                                                    | DNS, si no lo tenemos especificado en la solicitud,                                                                                                    |
|                                                                                                    | dejamos el mismo que era.                                                                                                    |
| Нажимаем Далее.                                                                                                    | Hacemos clic en "Siguiente"                                                                                                    |
| После этого пункта на счетчике сразу сменятся                                                                                                    | Después de este paso la videocámara enseguida                                                                                                    |
| ір-параметры, и чтобы нам продолжить                                                                                                    | obtendrá los parámetros IP cambiados, y para                                                                                                    |
| настройку, нужно опять поменять ір параметры                                                                                                    | continuar con la configuración, hay que volver a                                                                                                    |
| на компьютере.                                                                                                    | cambiar la configuración IP del ordenador.                                                                                                    |
| Так, нажимаем Далее, здесь мы уже все                                                                                                    | Hacemos clic en "Siguiente", aquí tenemos todo                                                                                                    |
| настроили.                                                                                                    | configurado                                                                                                    |
| Дата, время и единицы.                                                                                                    | Fecha, hora, unidades.                                                                                                    |
| Здесь прописывается сервер времени, с                                                                                                    | Aquí se indica el servidor de hora para mantenerla                                                                                                    |
| которым счетчик будет синхронизировать свое                                                                                                    | sincronizada.                                                                                                    |
| время.                                                                                                    |                                                                                                    |
| Так же указывается в заявке.                                                                                                    | También se especifica en la solicitud.                                                                                                    |
| Если не указан, то переводим данный пункт в                                                                                                    | Si no lo tenemos especificado, elegimos "No", e                                                                                                    |
| положение Нет, и вручную выставляем время.                                                                                                    | indicamos la hora a mano.                                                                                                    |
| Часовой пояс ставим Европа-Москва.                                                                                                    | Huso horario elegimos Europa-Moscú                                                                                                    |
| Нажимаем Далее.                                                                                                    | Hacemos clic en "Siguiente"                                                                                                    |
| Задаем высоту установки счетчика.                                                                                                    | Indicamos la altura de instalación de la                                                                                                    |
|                                                                                                    | • 1 /                                                                                                    |
|                                                                                                    | videocamara.                                                                                                    |
| В нашем случае это 330 см. от пола.                                                                                                    | videocâmara.<br>En nuestro caso será 330 cm desde el suelo                                                                                                    |
| В нашем случае это 330 см. от пола.<br>Следующий шаг — выбор поворота                                                                                                    | Videocâmara.<br>En nuestro caso será 330 cm desde el suelo<br>El siguiente paso es selección de rotación de la                                                                                                    |
| В нашем случае это 330 см. от пола.<br>Следующий шаг — выбор поворота<br>изображения                                                                                            | Videocâmara.<br>En nuestro caso será 330 cm desde el suelo<br>El siguiente paso es selección de rotación de la<br>imagen                                                                                                    |
| В нашем случае это 330 см. от пола.<br>Следующий шаг — выбор поворота<br>изображения<br>Тут в принципе от этого ничего не зависит.                                              | Videocâmara.<br>En nuestro caso será 330 cm desde el suelo<br>El siguiente paso es selección de rotación de la<br>imagen<br>En general de este nada depende                                                                                                    |
| В нашем случае это 330 см. от пола.<br>Следующий шаг — выбор поворота<br>изображения<br>Тут в принципе от этого ничего не зависит.<br>Так что выставляем тот, который вам более | <ul> <li>videocámara.</li> <li>En nuestro caso será 330 cm desde el suelo</li> <li>El siguiente paso es selección de rotación de la</li> <li>imagen</li> <li>En general de este nada depende</li> <li>Por eso seleccionamos la rotación más conveniente</li> </ul> |